## Standard account creation procedure:

Account Creation – Dell Technologies Education Services Portal:

- ✓ Go to <u>https://education.dellemc.com;</u>
- ✓ Click Customer/Partner Login;
- ✓ Follow the Instructions to create a new account, ensuring you pick your correct company details.
- $\checkmark$  Log into the account at least once to activate the account (!)

If you have any problems, please contact Education@emc.com

## Following screenshots should help and guide through above procedure.

## 1) Go to <u>https://education.dellemc.com</u>

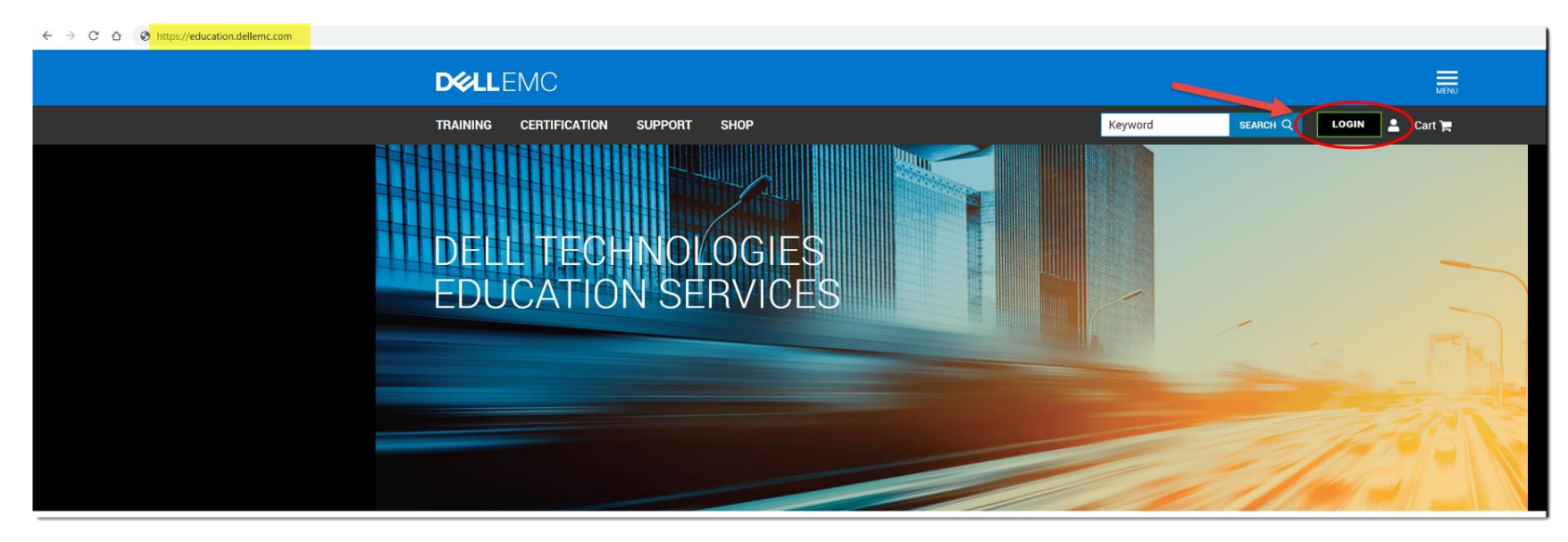

2) Click "Login" – see above screenshot in the top right corner

A SignIn Screen will appear (screenshot below)

Follow the Instructions to <u>create an account</u>, make sure to select the proper company details. **NOTE:** If no account exists yet – **ONLY** fill in the section highlighted below (on the right):

| ← → C ☆ a dell.com/identity/global/LoginOrRegister/a2fbc49e-ac99-4289-830f-774a9a0ce9dd | feir=1                                                                                                    |                                                                                                    |
|-----------------------------------------------------------------------------------------|----------------------------------------------------------------------------------------------------|----------------------------------------------------------------------------------------------------|
|                                                                                         | Sign in  Fassword *  Sign in  Forgot your password?  Employees and Vendors  Sign in here >  Del EMC Partner Program Become a Partner >  Find a Partner >  Partner Support > | Create an account  First Name *  Last Name *  Last Name *  Brail *  Brail *  Mainteur 1 number, 1 upper, 1 lower, 8 characters  Mainteur 1 number, 1 upper, 1 lower, 8 characters  Mainteur 1 number, 1 number, 1 number, 1 upper, 1 lower, 1 number, 1 number, 1 num |
|                                                                                         |                                                                                                    |                                                                                                    |

(Subscription to eMail updates is optional, this box can be deselected)

*3)* Once you completed account creation, you receive an eMail notification that access was granted successfully (sample in below screenshot)

| EMC Account Confirmation                                                                                                    | Heute 08:18 Uhr                 |
|----------------------------------------------------------------------------------------------------|---------------------------------|
| Von: support@emc.com<br>An:                                                                                                    | Details ausblenden              |
|                                                                                                    |                                 |
| E cerr                                                                                                    |                                 |
|                                                                                                    |                                 |
| Account Access Granted                                                                                                    |                                 |
| Hello.<br>Thank you for registering your Dell EMC business support account. You now have access to Dell EMC product as<br>training options and applications.<br>Please contact us at any time with questions or comments at DellEMCOnlineFeedback@dell.com. | nd services information, tools, |
| 8                                                                                                    |                                 |
| Thank you,<br>Dell EMC Account Team                                                                                                    |                                 |

4) **NOTE:** In order to activate your account, it is essential that you log into your account at least once! Please go to <u>https://education.dellemc.com</u> and log in with your new account.

## THANK YOU !